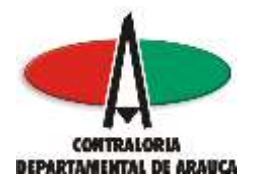

#### REPÚBLICA DE COLOMBIA DEPARTAMENTO DE ARAUCA CONTRALORÍA DEPARTAMENTAL DE ARAUCA GRUPO ADMINISTRATIVO Y FINANCIERO OFICINA DE SISTEMAS

### MANUAL DE ACTIVACIÓN DE USUARIOS PLATAFORMA SIA-OBSERVA

Su usuario ha sido creado en su primera fase, debe activarlo en el aplicativo SIA-Observa ingresando a la dirección siaobserva.auditoria.gov.co para complementar la información y dejar activo su usuario, seleccionando la opción "Completar el registro de la cuenta en el sistema" y siga los pasos que se describen en cada pantalla:

1.) Damos Clic en "Completar el registro de la cuenta en el sistema"

|                                      | 1. 1. 1. 1. 1. 1. 1. 1. 1. 1. 1. 1. 1. 1                                                                                                    |                |
|--------------------------------------|----------------------------------------------------------------------------------------------------|----------------|
|                                      | SIA                                                                                                    |                |
|                                      |                                                                                                    |                |
|                                      | Settema întegral de Auditoria                                                                                                    |                |
|                                      | Inicie Sesión con su cuenta                                                                                                    |                |
|                                      | Parallel (construction) contacting                                                                                                    |                |
|                                      | Clarke Electricity                                                                                                    |                |
|                                      | · Cottonly                                                                                                    | this contracto |
|                                      |                                                                                                    | -              |
| Regimentanta                         |                                                                                                    | all strength   |
| Series Samanana, Agrees and Sciences | Comparing all matters distancements are all information                                                                                                    |                |
|                                      | Internet intera badacha 200                                                                                                    |                |
|                                      |                                                                                                    |                |
|                                      | Transaction of the second second seco |                |

2.) Ingresamos el número de documento de identidad del usuario registrado en el sistema y damos Clic en "Consultar"

| · · · · · · · · · · · · · · · · · · · | · ·              | A Distance in the local diversion of |       |      | - 48 | 1000    |
|---------------------------------------|------------------|--------------------------------------|-------|------|------|---------|
|                                       |                  | SIA                                  |       |      |      |         |
|                                       |                  | Registrate                           |       |      |      |         |
|                                       |                  | -                                    | -     |      |      |         |
|                                       |                  |                                      |       |      |      |         |
|                                       |                  |                                      |       |      |      |         |
|                                       |                  |                                      |       |      |      |         |
| 1                                     | t en 1 e marches |                                      |       |      |      | nana an |
| 0 0 0 0 0 0                           | 0 0 -            | R Other                              | 1.000 | 7000 | 10   |         |

F:\SIA Observa\Manual de activacion de usuarios SIA-Observa.doc Lenin Edgardo Contreras García.

## ¡Control Fiscal Oportuno y Participativo!

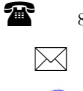

8856628 - 8856629 - 8853362 **FAX**: 8852250 Cra. 22 No. 18-32, Arauca - Colombia

Email: contraloriadearauca@gmail.com

Página 1 de 3

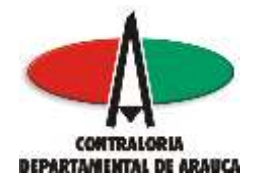

#### REPÚBLICA DE COLOMBIA DEPARTAMENTO DE ARAUCA CONTRALORÍA DEPARTAMENTAL DE ARAUCA GRUPO ADMINISTRATIVO Y FINANCIERO OFICINA DE SISTEMAS

- 3.) Ingresamos los detalles de la cuenta del usuario:
- Correo electrónico del usuario que se está registrando, es decir donde le llego la notificación de creación de usuario, Ej. micorreo@xmail.com
- Ingresamos la contraseña y verificación de la misma, la cual debe tener uno de estos caracteres especiales !@#\$%, 1 letra mayúscula, 1 letra minúscula y 1 número entre 4 y 8 caracteres, por ejemplo: @Rc9020, y seleccionamos la opción "Registrarse"

| A construction of the second second s |                                                                    |
|----------------------------------------------------------------------------------------------------|--------------------------------------------------------------------|
| SIA                                                                                                    |                                                                    |
| Registration                                                                                                    |                                                                    |
| Television Serial Alastrea Dispress                                                                                                    |                                                                    |
|                                                                                                    | menalezate por este ane<br>legen e rene legen ( rene<br>l'alla ane |
|                                                                                                    |                                                                    |
|                                                                                                    |                                                                    |
|                                                                                                    |                                                                    |
|                                                                                                    |                                                                    |
|                                                                                                    |                                                                    |
|                                                                                                    | 7.000                                                              |

Luego de efectuado este proceso el sistema SIA-Observa nos presenta la siguiente pantalla confirmando la creación y activación del usuario, donde se indica el envío al correo electrónico registrado por el usuario de los datos relacionados con "Nombre de usuario y Contraseña de acceso al sistema", así como el vínculo de ingreso al sistema.

F:\SIA Observa\Manual de activacion de usuarios SIA-Observa.doc Lenin Edgardo Contreras García.

## ¡Control Fiscal Oportuno y Participativo!

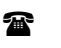

 $\searrow$ 

8856628 - 8856629 - 8853362 FAX: 8852250 Cra. 22 No. 18-32, Arauca - Colombia Página 2 de 3

Email: contraloriadearauca@gmail.com

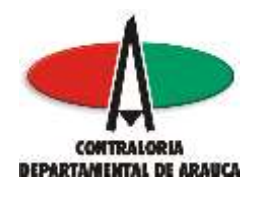

#### REPÚBLICA DE COLOMBIA DEPARTAMENTO DE ARAUCA CONTRALORÍA DEPARTAMENTAL DE ARAUCA GRUPO ADMINISTRATIVO Y FINANCIERO OFICINA DE SISTEMAS

| • • C reternations | <ul> <li>A state of the state of the sta</li></ul> | 110 | - | Sector Barrie |
|--------------------|----------------------------------------------------------------------------------------------------|-----|---|---------------|
|                    | Amaga da la papara cincerana actiona papa , *<br>PANEE fugito atom<br>ferro constructione constructione design<br>manufacture constructione construction<br>for a constructione construction                                                                                                    |     |   |               |
|                    | Incie Sest                                                                                                    |     |   |               |
|                    | A result                                                                                                    |     |   |               |
|                    |                                                                                                    |     |   |               |
|                    | The second second secon       |     |   |               |
|                    |                                                                                                    |     |   |               |
|                    |                                                                                                    |     |   |               |
|                    |                                                                                                    |     |   |               |
|                    |                                                                                                    |     |   |               |
|                    |                                                                                                    |     | - | t alleta mara |

Cordial saludo,

LENIN EDGARDO CONTRERAS GARCIA Administrador SIA

F:\SIA Observa\Manual de activacion de usuarios SIA-Observa.doc Lenin Edgardo Contreras García.

# ¡Control Fiscal Oportuno y Participativo!

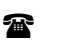

 $\bowtie$ 

8856628 - 8856629 - 8853362 **FAX**: 8852250

Página 3 de 3

Cra. 22 No. 18-32, Arauca – Colombia Email: contraloriadearauca@gmail.com